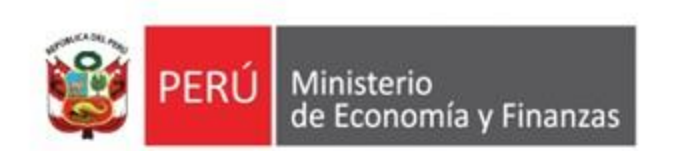

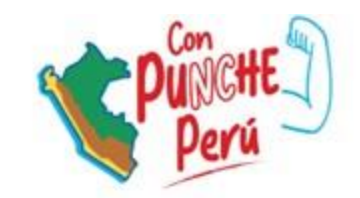

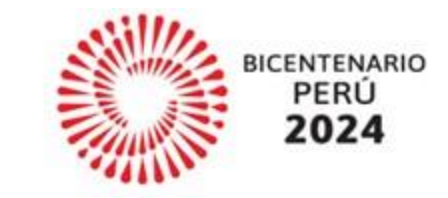

# Lineamientos para la solicitud de financiamiento para la continuidad de inversiones Art.15 Ley N° 31953

Dirección General de Presupuesto Público

# CONTENIDO

| 0 | Marco normativo                   |
|---|-----------------------------------|
| 0 | Criterios generales               |
| 8 | Criterios específicos             |
| 4 | Registro de solicitud en la ficha |
| 6 | Presentación de solicitud         |
| 6 | Resumen: Pasos a realizar         |

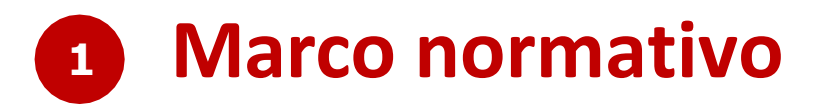

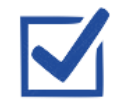

Artículo 15 de la Ley N° 31953, Ley de Presupuesto del Sector Público para el Año Fiscal 2024.

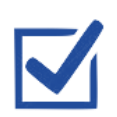

"Lineamientos para la aplicación del fondo para la continuidad de inversiones de los gobiernos locales" **de la Resolución Directoral N° 0004-2024- EF/50.01.** 

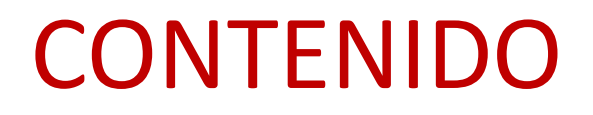

| 0 | Marco normativo                   | > |
|---|-----------------------------------|---|
| 0 | Criterios generales               |   |
| B | Criterios específicos             | > |
| 0 | Registro de solicitud en la ficha | > |
| 6 | Presentación de solicitud         | > |
| 6 | Resumen: Pasos a realizar         | > |

## 2 Criterios generales

Respecto a la aplicación del artículo 15, se debe tomar en cuenta lo siguiente:

#### (A) <u>No puede superar</u> el monto pendiente por financiar

#### Pendiente por financiar

= Costo actualizado de la inversion<sup>1</sup> – devengado acumulado al  $2023^2$  – PIM  $2024^3$ 

<sup>1</sup> Costo total de la inversión al 31.12.2023
<sup>2</sup> Al 31.12.2023
<sup>3</sup> A la fecha de evaluación

#### Ejemplo:

Costo actualizado de la inversión: S/ 3 000 000 Devengado acumulado al 2023: S/ 1 500 000 PIM 2024: S/ 300 000

> Pendiente por financiar =  $3\ 000\ 000 - 1\ 500\ 000 - 300\ 000$ Pendiente por financiar =  $1\ 200\ 000$

## 2 Criterios generales

Respecto a la aplicación del artículo 15, se debe tomar en cuenta lo siguiente:

#### (B) Otros criterios

- No se considera recursos asignados con cargo al FONDES.
- Se autorizan solo montos calificados mayores o iguales a S/ 1 000,00.
- Las inversiones se tienen que encontrar activas, y viables o aprobadas:

| ESTADO DE LA INVERSIÓN ACTIVO         | TIPO DE INVERSIÓN  | PROYECTO DE INVERSION           | ¿SE ENCUENTRA PROGRAMADO EN<br>EL PMI? | si 🛃 |
|---------------------------------------|--------------------|---------------------------------|----------------------------------------|------|
| I. INSTITUCIONALIDAD                  |                    |                                 |                                        |      |
| ОРМІ                                  | OPMI DE LA MUNIC   | IPALIDAD DISTRITAL DE SAN RAMOI | И                                      |      |
| UNIDAD FORMULADORA (UF)               | UF DE LA MUNICIPA  | LIDAD DISTRITAL DE SAN RAMON    |                                        |      |
| UNIDAD EJECUTORA DE INVERSIONES (UEI) | UEI DE LA MUNICIPA | ALIDAD DISTRITAL DE SAN RAMON   |                                        |      |

| II. DATOS DE LA FASE DE FORMULACIÓN Y EVALUACIÓN |  |                                |            |  |
|--------------------------------------------------|--|--------------------------------|------------|--|
| SITUACIÓN                                        |  | FECHA DE VIABILIDAD/APROBACIÓN | 11/12/2019 |  |

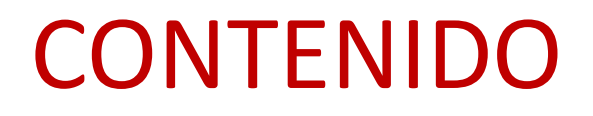

| 0 | Marco normativo                   | > |
|---|-----------------------------------|---|
| 0 | Criterios generales               | > |
| B | Criterios específicos             |   |
| 4 | Registro de solicitud en la ficha | > |
| 6 | Presentación de solicitud         | > |
| 6 | Resumen: Pasos a realizar         | > |

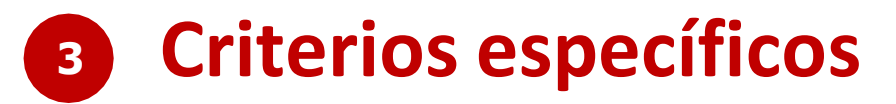

#### Compromiso no devengado 2023 al 31.12.2023

Contratos derivados del procedimiento de selección en el ámbito de la LCE

- Compromiso de contratos vinculados a objetos de contratación de obra, bien o consultoría de obra asociadas a supervisión de obra.
- Compromiso no devengado conforme a las validaciones de la interfaz SIAF-SEACE.
- Validación de los contratos vinculados (debe encontrase actualizada su información) conforme a la información que remita formalmente el OSCE.
- El monto comprometido no excederá el valor total de los contratos vinculados en el SEACE.

Ejemplo:

Compromiso vinculado (interfaz SIAF – SEACE): S/ 1 000 000 Devengado vinculado (interfaz SIAF – SEACE): S/ 800 000 Monto de los contratos: S/ 900 000

Compromiso no devengado  $2023 = min(1\ 000\ 000, 900\ 000) - 800\ 000$ Compromiso no devengado  $2023 = 100\ 000$ 

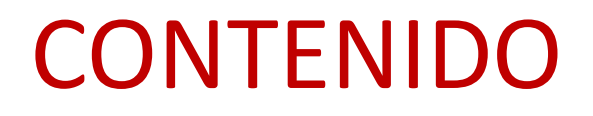

| 0 | Marco normativo                   | > |
|---|-----------------------------------|---|
| 0 | Criterios generales               | > |
| 8 | Criterios específicos             | > |
| 9 | Registro de solicitud en la ficha |   |
| G | Presentación de solicitud         | > |
| 6 | Resumen: Pasos a realizar         | > |

### 4 Registro de solicitud en la ficha

Respecto al uso de la plataforma del Modulo de Recolección de Datos, se ha puesto a disposición el instructivo:

http://dnpp.mef.gob.pe/app\_cargainfo/login.zul

| PERÚ MINISTERIO DE ECO | NOMÍA Y FINANZAS        |  |
|------------------------|-------------------------|--|
|                        | A IDENTIFICACION        |  |
|                        | Usuario:<br>Contraseña: |  |
|                        | Año: 2021 -             |  |
|                        |                         |  |
|                        | Inual de Usuario        |  |

Asimismo, de presentar problemas en el uso del Módulo, puede enviar un correo a:

Richard Zúñiga (<u>rzuniga@mef.gob.pe</u>) con copia a Yuan Flores (<u>yfloresr@mef.gob.pe</u>) y a su sectorista de la DGPP correspondiente

### 4 Registro de solicitud en la ficha

Registro en el Módulo de Recolección de Datos: Ficha 1 "Inversiones con contrato en SEACE"

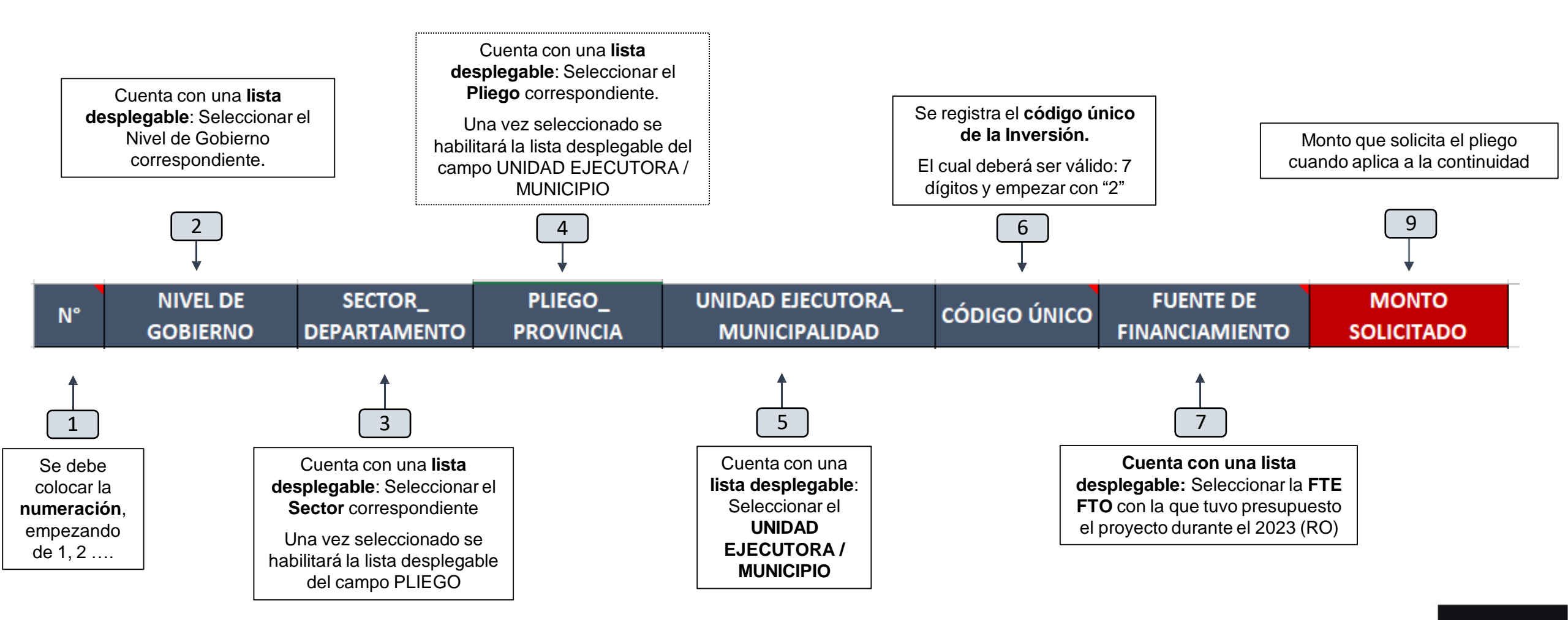

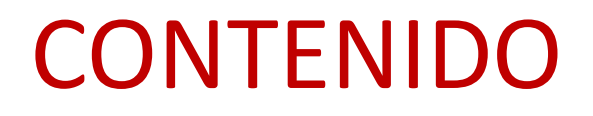

| 0 | Marco normativo                   | > |
|---|-----------------------------------|---|
| 0 | Criterios generales               | > |
| 8 | Criterios específicos             | > |
| 4 | Registro de solicitud en la ficha | > |
| G | Presentación de solicitud         |   |
| 6 | Resumen: Pasos a realizar         | > |

#### 5 Presentación de solicitud

**Respecto a la solicitud se detalla lo siguiente:** 

#### Oficio al MEF, suscrito por el titular del pliego O a quien este delegue

Lima\_\_\_\_ de enero de 2024

#### OFICIO Nº XXXX-2024-xxx

Señor KARL ALEXANDER MELGAREJO CASTILLO Director General DIRECCIÓN GENERAL DE PRESUPUESTO PÚBLICO Jr. Ica 130 - 3er piso – Lima Presente.-

Asunto : Solicitud en el marco del artículo 15 de la Ley N° 31953

Tengo el agrado de dirigirme a usted para saludarlo, y de acuerdo a lo establecido en el Lineamiento' que forma parte integrante de la Resolución Directoral N<sup>a</sup>, 0004-2024-EF/50.01, solicitar el financiamiento de inversiones, en el marco de lo dispuesto en el artículo 15 de la Ley N<sup>a</sup> 31953, Ley de Presupuesto del Sector Público para el Año Fiscal 2024, conforme se detalla en el Reporte de Validación de Datos del "Formato 13 – Solicitud de recursos con cargo al Fondo de Inversiones", adjunto al presente, el mismo que no presenta observaciones y/o inconsistencias.

Al respecto, cabe indicar que, conforme a lo señalado en el citado Lineamiento, se ha efectuado el registro de la ficha correspondiente al "Formato 13 – Solicitud de recursos con cargo al Fondo de Inversiones".

En tal sentido, agradeceré a usted se sirva brindar la atención que corresponda a la presente solicitud.

Hago propicia esta oportunidad para expresarle las muestras de mi especial consideración y estima personal.

Atentamente,

Firma del Titular del Pliego

(Adjuntar Ficha correspondiente)

### 5 Presentación de solicitud

**Respecto a la solicitud se detalla lo siguiente:** 

Reportes de Validación de Datos de la ficha 1, sin observaciones y/o inconsistencias

| M    | EF/DGPP                                                                |                                                                       |                                                                                                    | CARGA DE INFORMACION                                                                                                    |                                            |                                                               | RPT0F1311                                                              |
|------|------------------------------------------------------------------------|-----------------------------------------------------------------------|----------------------------------------------------------------------------------------------------|----------------------------------------------------------------------------------------------------|--------------------------------------------|---------------------------------------------------------------|------------------------------------------------------------------------|
|      |                                                                        |                                                                       | CARGA DE I                                                                                                    | NFORMACION - PROGRAMACION MULT                                                                                             | IANUAL 202                                 | 3                                                             |                                                                        |
| Fech | a: 10/01/2024<br>: 12.26.09 AM                                         |                                                                       |                                                                                                    | Ficha 1 - INVERSIONES CON CONTRATO EN SEAC                                                                                 | E                                          |                                                               | PAGINA 1                                                               |
| ROVI | RTAMENTO         01           NCIA         01           ITO         04 | AMAZONAS<br>CHACHAPOYAS<br>MUNICIPALIDAD DISTRIT                      | AL DE CHETO                                                                                                    |                                                                                                    |                                            |                                                               |                                                                        |
| AIT  | NIVEL                                                                  | SECTOR/                                                               | PLIEGO/                                                                                                    | UNIDAD EJECUTORA/                                                                                                    | CODIGO                                     | DATA CONTINUIDAD                                              |                                                                        |
| Reg. | GOBIERNO                                                               | DEPARTAMENTO                                                          | PROVINCIA                                                                                                    | MUNICIPALIDAD                                                                                                    | UNICO                                      | FUENTE<br>FINANCIAMIENTO                                      | MONTO<br>SOLICITADO                                                    |
| 2    | 3. GOBIERNOS<br>LOCALES                                                | 01. AMAZONAS                                                          | 01. CHACHAPOYAS                                                                                                    | 04. MUNICIPALIDAD DISTRITAL DE CHETO                                                                                       | 2544207                                    | 1. RECURSOS ORDINARIOS                                        | 10 000 000.00                                                          |
| 1    | 3. GOBIERNOS<br>LOCALES                                                | 01. AMAZONAS                                                          | 01. CHACHAPOYAS                                                                                                    | 04. MUNICIPALIDAD DISTRITAL DE CHETO                                                                                       | 2280286                                    | 1. RECURSOS ORDINARIOS                                        | 1 001.00                                                               |
| EYEN | DA : (Bolo consider                                                    | ar el aparece dentro del contenid                                     | o de los Registros Cargados)                                                                                                    |                                                                                                    |                                            |                                                               |                                                                        |
|      |                                                                        | ALTA Registrar : Indica que h<br>ERROR. CÓ<br>ERROR. CÓ<br>ERROR. Mor | a OMITIDO Registrar valor en la celda correspon<br>DIGO ÚNICO debe ser una variable numérica (nú<br>DIGO ÚNICO No existe en la Base de datos.<br>to Solicitado MENOR a 1,000 | diente del archivo excel cargado. Debe completar el valor y<br>mero entero) cuya longitud es de 7 caracteres. Su valor deb | volver a cargar la F<br>e no ser menor a 2 | icha.<br>1000000 y no mayor a 2999999.<br>Inconsi<br>Ia ficha | las observaciones y<br>istencias que presen<br>a registrada, es solo l |

Se evaluarán únicamente las solicitudes que ingresen por **mesa de partes del MEF** hasta el **31.01.2023** 

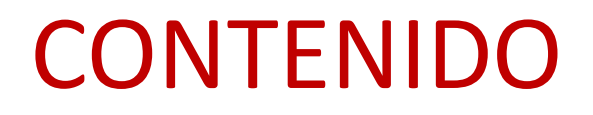

| 0 | Marco normativo                   | > |
|---|-----------------------------------|---|
| 0 | Criterios generales               | > |
| B | Criterios específicos             | > |
| 0 | Registro de solicitud en la ficha | > |
| G | Presentación de solicitud         | > |
| 6 | Resumen: Pasos a realizar         |   |

## 6 Resumen: Pasos a realizar

| Daso 1 |                                                                                                    |
|--------|----------------------------------------------------------------------------------------------------|
|        | Identificar las inversiones con compromiso no devengado al 31.12.2023, verificando que cumplan con los criterios generales y específicos antes mencionados.                    |
| Paso 2 | Las Unidades Ejecutoras efectúan el registro de la ficha 1 correspondiente al "Formato                                                                                         |
|        | 13 – Solicitud de recursos con cargo al Fondo de Inversiones", disponibles en el<br>"Módulo de Recolección de Datos":<br><u>http://dnpp.mef.gob.pe/app_cargainfo/login.zul</u> |
| Paso 3 | <b>El registro efectuado por la Unidades Fiecutora</b> s en el Modulo de Recolección de Datos                                                                                  |
|        | debe ser validado por el pliego presupuestario correspondiente                                                                                                    |
| Paso 4 | Se presenta <b>el Oficio suscrito por el titular o a quien este delegue</b> , por Mesa de Partes                                                                               |
|        | del MEF, adjuntando el Reporte de Validación de Datos de las fichas correspondientes <b>sin errores</b> .                                                                      |

# ¿Aún tienes dudas?

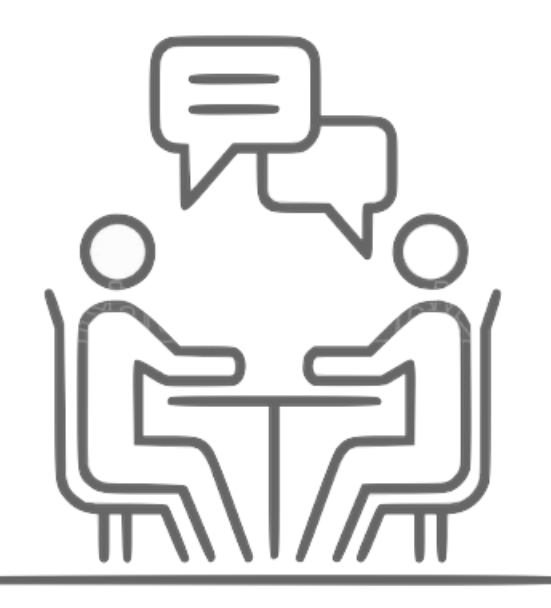

#### **Consultas generales**

Realizar preguntas correspondientes a los sectoristas de la DGPP del MEF o a los Especialistas de Presupuesto Público del Conecta MEF:

https://www.mef.gob.pe/es/directori o-pp/direccion-de-articulacion-ypresupuesto-territoral

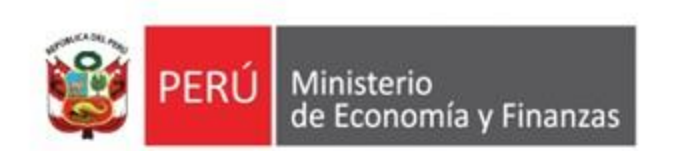

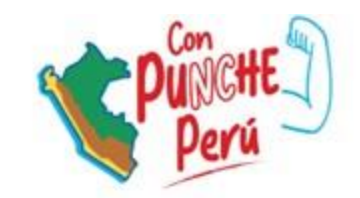

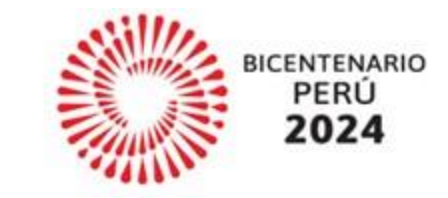

# Lineamientos para la solicitud de financiamiento para la continuidad de inversiones Art.15 Ley N° 31953

Dirección General de Presupuesto Público